# 更新安全存取SAML VPN驗證憑證(服務提供者 憑證)

目錄 <sup>箇介</sup> <sup>皆</sup>景資訊 <u>必要條件</u> <u>需求</u> <u>思科安全訪問控制台</u> <u>Microsoft Entra ID (Microsoft Azure)</u>

# 簡介

本檔案說明使用新的Secure Access Service Provider Certificate更新辨識提供者(IdP)憑證所需的步驟。

# 背景資訊

用於虛擬私人網路(VPN)驗證的思科安全存取安全宣告標籤語言(SAML)憑證即將過期,如果您目前的IdP用於 驗證VPN使用者,則可以在使用者驗證此憑證時加以更新。 有關此過程的詳細資訊,請參閱<u>安全訪問通告</u>部分。

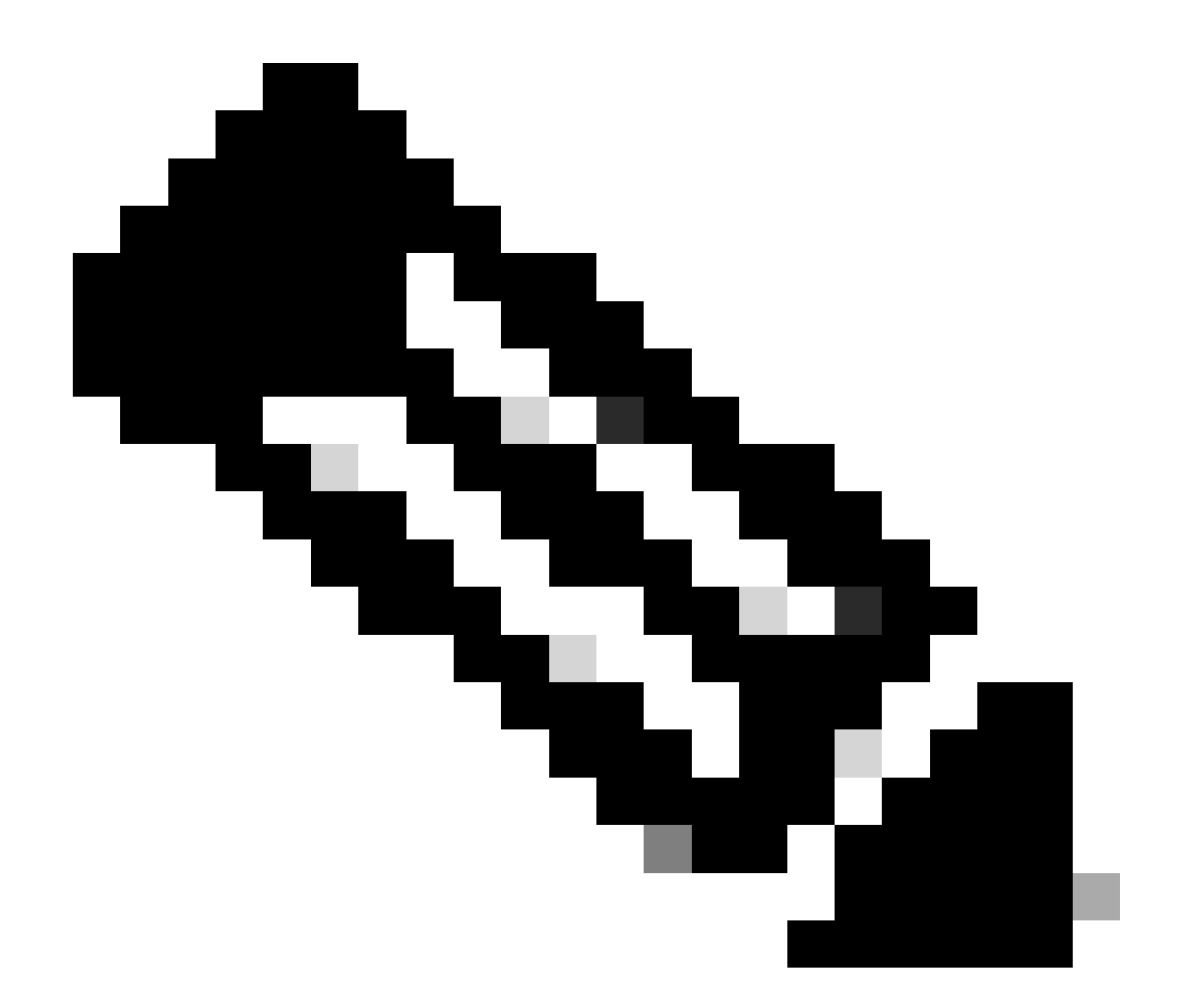

注意:預設情況下,大多數IdP不驗證此SAML證書,這不是要求,這意味著您的IdP中不需 要執行任何進一步的操作。如果IdP確實驗證安全訪問證書,請繼續更新IdP配置中的安全 訪問證書。

本文檔介紹確認配置的IdP是否執行證書驗證的步驟: Entra ID (Azure AD)、PingIdentity、Cisco DUO、 OKTA。

### 必要條件

需求

- 訪問您的Cisco Secure Access Dashboard。
- 存取您的IdP儀表板。

思科安全訪問控制台

注意:請確保在執行啟用新安全訪問證書的下一個步驟之後,<u>如果您的IdP正在進行此證書驗證</u> ,請使用新證書更新您的IdP;否則,遠端訪問使用者的VPN身份驗證可能會失敗.

如果您確認IdP正在進行此證書驗證,我們建議您在Secure Access中啟用新證書,並在非工作時間 將其上傳到IdP。

在Secure Access Dashboard中,只需要轉到Secure > Certificates > SAML Authentication > Service Provider certificates,在「New」證書上按一下「Activate」。

點選Activate後,您就可以下載新的Secure Access證書,以便在IdP中導入(如果它正在進行證書 驗證)。

| \<br>\ | VPN Service Provider |                                  |                                 | 2 ^      |
|--------|----------------------|----------------------------------|---------------------------------|----------|
| ſ      |                      |                                  |                                 |          |
|        |                      | Serial number                    | Expiration date                 |          |
|        | New                  | 4001919680eb7bea75760c65dfcdc612 | August 27, 2025 9:00:56 PM      | Activate |
|        | Active               | 40018a952843fdce9813b8ae2d7b32e9 | 0 September 13, 2024 3:24:58 PM |          |
| 1.     |                      |                                  |                                 |          |

# Microsoft Entra ID (Microsoft Azure)

預設情況下, Entra ID (Azure AD)不執行證書驗證。

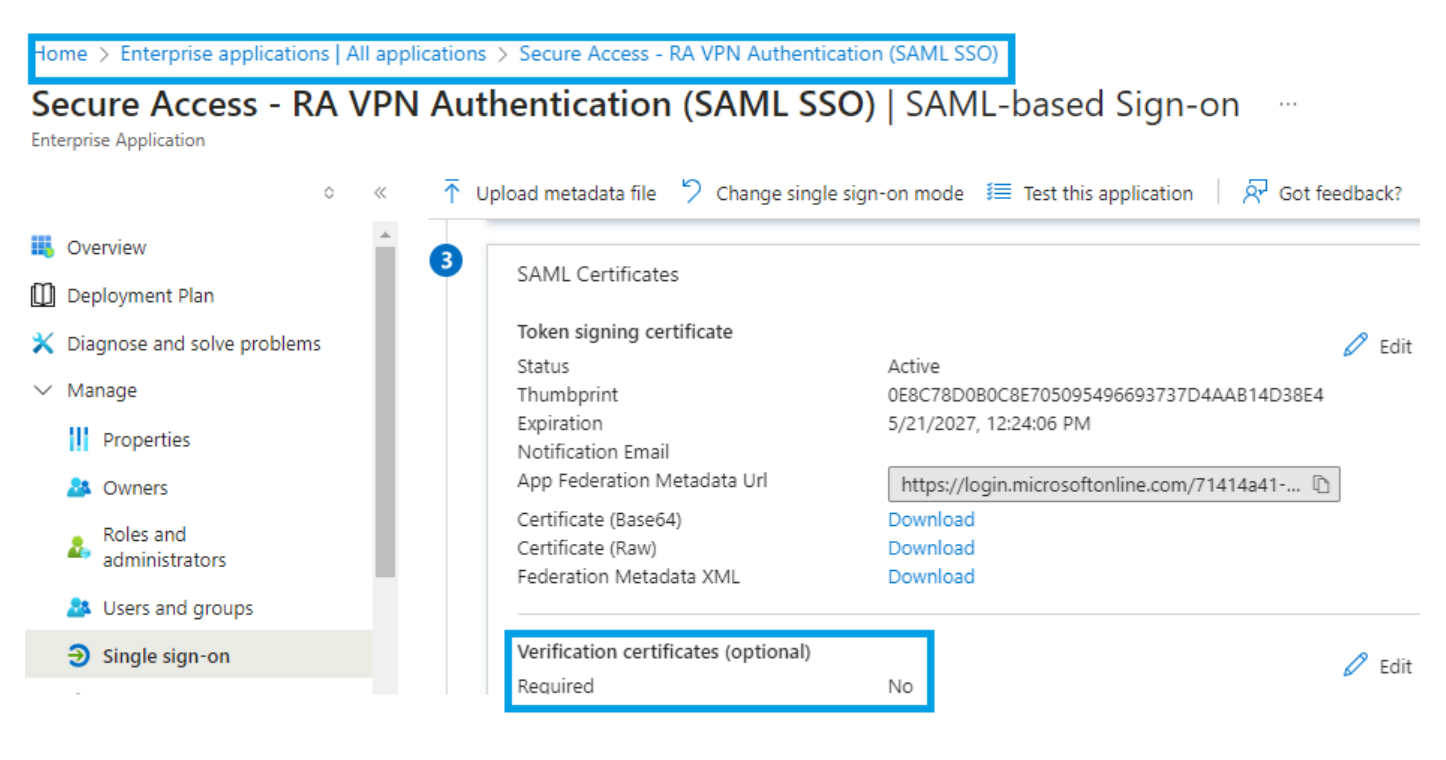

如果IdP Entra ID的值「驗證證書(可選)設定為「必需=是」,請點選「編輯」和「上傳證書」以上傳新的 Secure Access SAML VPN證書。

Home > Enterprise applications | All applications > Secure Access - RA VPN Authentication (SAML SS Verification certificates Secure Access - RA VPN Authentication (SAML SSO) | SAM Requiring verification certificates will impact certain admin and end-user experiences, such as the Single sign-on testing feature, My Apps and M365 app launcher experiences. Learn more Overview SAML Certificates Deployment Plan Verification certificates are used to verify requests coming from this application to Microsoft Entra ID. Learn more 🖸 Token signing certificate X Diagnose and solve problems Status Activ Require verification certificates 🛈 ✓ Manage Thumbprint  $\sim$ 0E8C Expiration 5/21/ Allow requests signed with RSA-SHA1 🕕 Properties Notification Email App Federation Metadata Url http A Owners Certificate (Base64) Dow Roles and administrators Certificate (Raw) ↑ Upload certificate Federation Metadata XML Do Users and groups Thumbprint Key Id Start date Expiration date Verification certificates (optional) Single sign-on Required Yes Provisioning 362A5200CB4EBC282403FA2... e5468291-e750-44c... 8/27/2024, 4:22 PM 8/27/2025, 4:21 PN Active

# Pingldentity

預設情況下,Pingldentity不執行證書驗證。

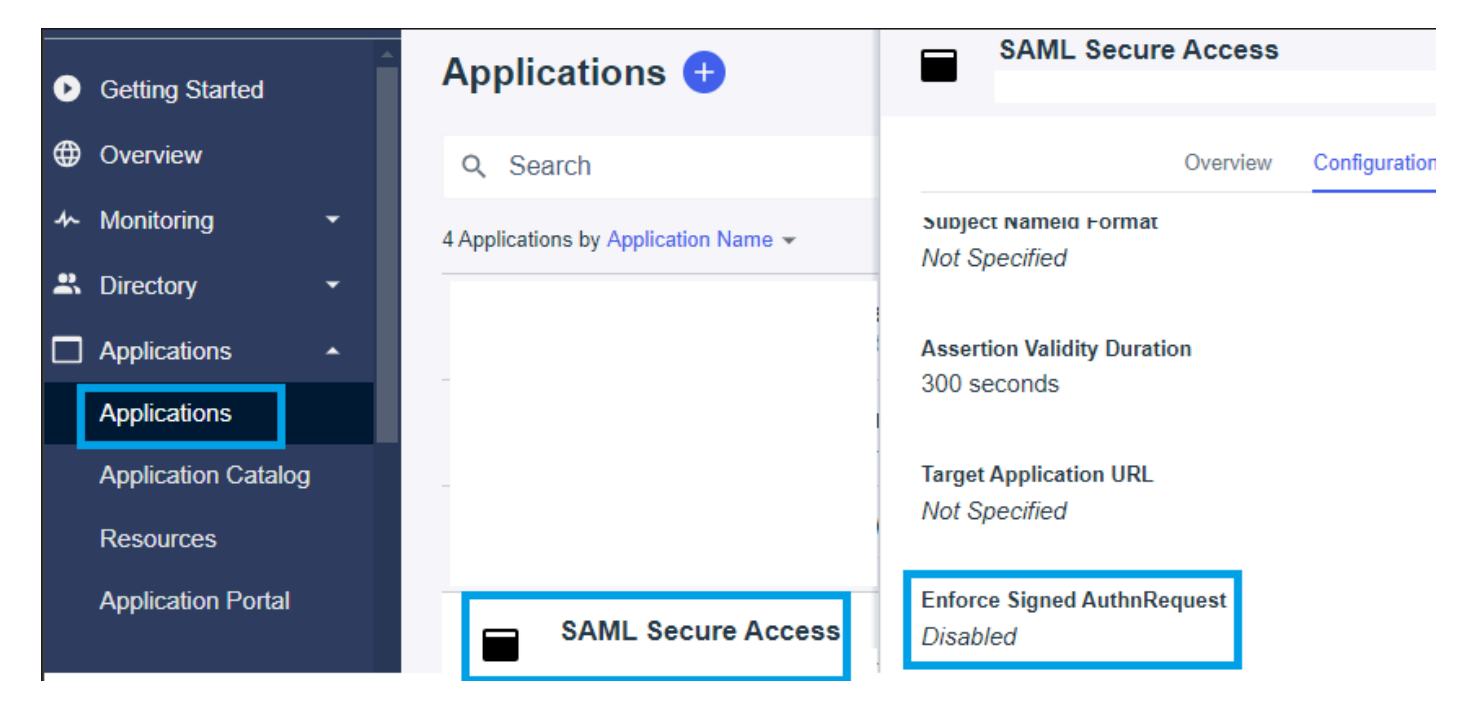

如果IdP Pingidentity中的值Enforce Signed AuthnRequest設定為「Enabled」,請點選Edit並上傳新的Secure Access SAML VPN證書。

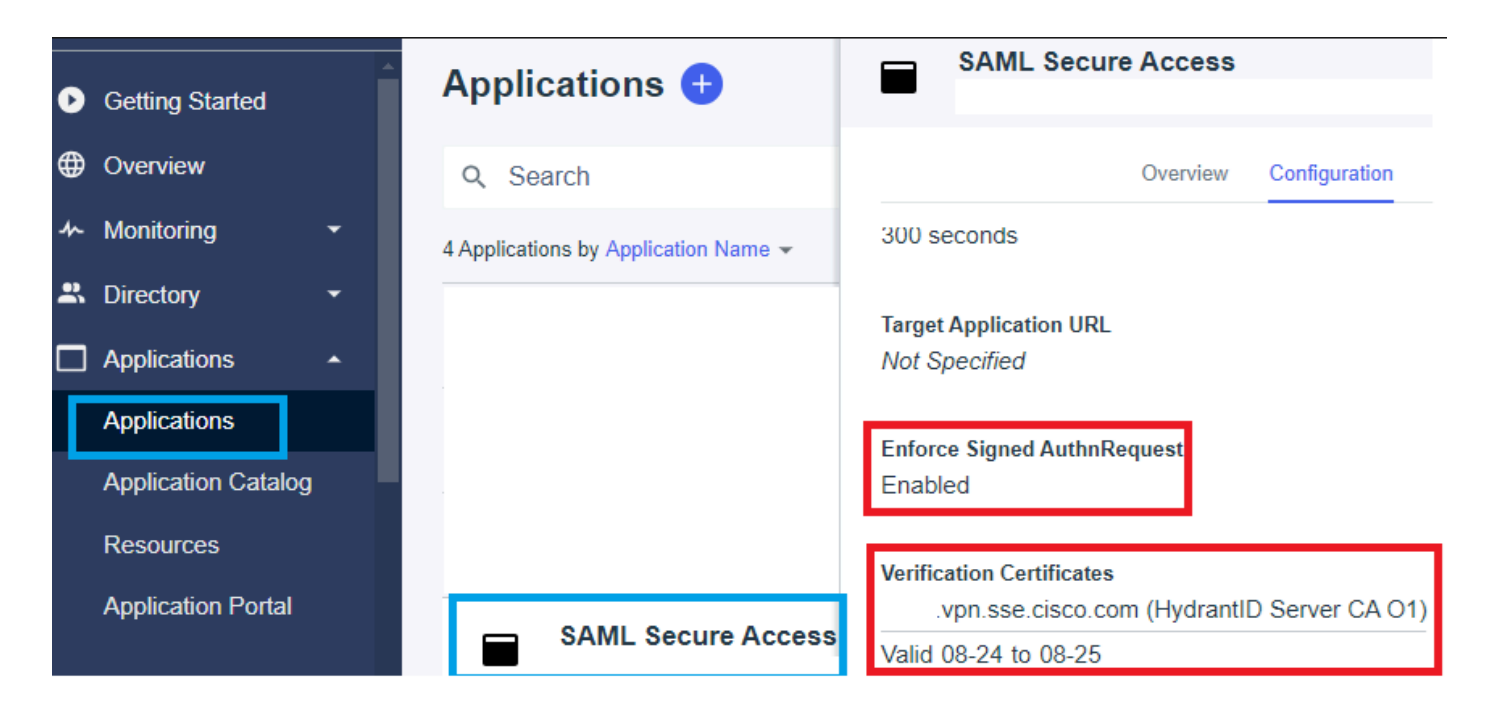

# Cisco DUO

預設情況下,Cisco DUO正在進行簽名請求驗證,但是,除非啟用了斷言加密,否則不需要對 DUO本身執行操作。

對於簽名請求,DUO可以使用管理員提供的後設資料實體ID連結下載新證書。

#### 簽署回應與宣告動作

Signing options \*

Z Sign response

Sign assertion

Choose at least one option for signing the SAML rest

#### 實體辨識碼設定

此步驟中無需任何操作,DUO可以從實體ID連結中提取新證書:<u>https://<entry-</u> id>.vpn.sse.cisco.com/saml/sp/metadata/<profile\_name>。

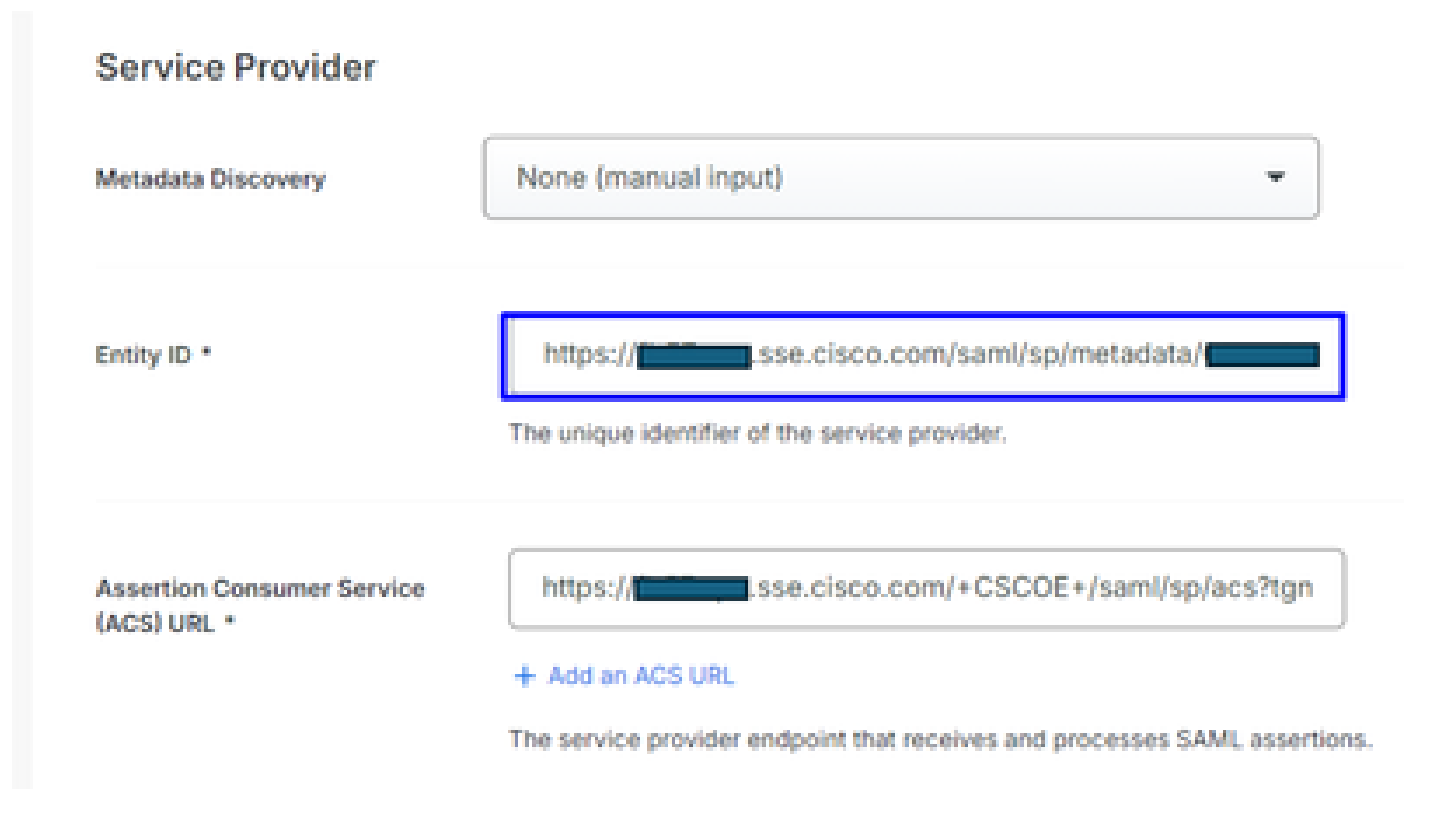

宣告加密

如果在IdP Cisco DUO中的值「Assertion encryption」標籤「Encrypt the SAML Assertion」,請按 一下「選擇檔案」並上傳新的安全訪問SAML VPN證書。

Dashboard > Applications > Generic SAML Service Provider - Single Sign-On

# Generic SAML Service Provider - Single Sign-On

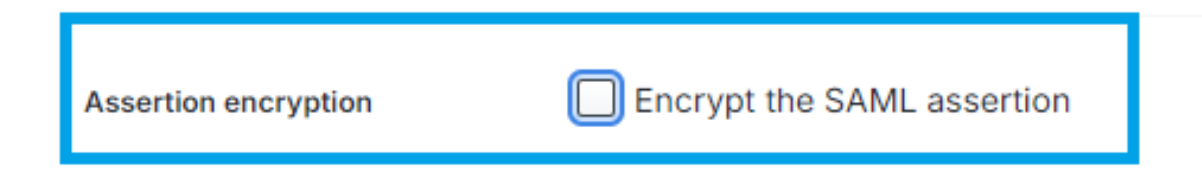

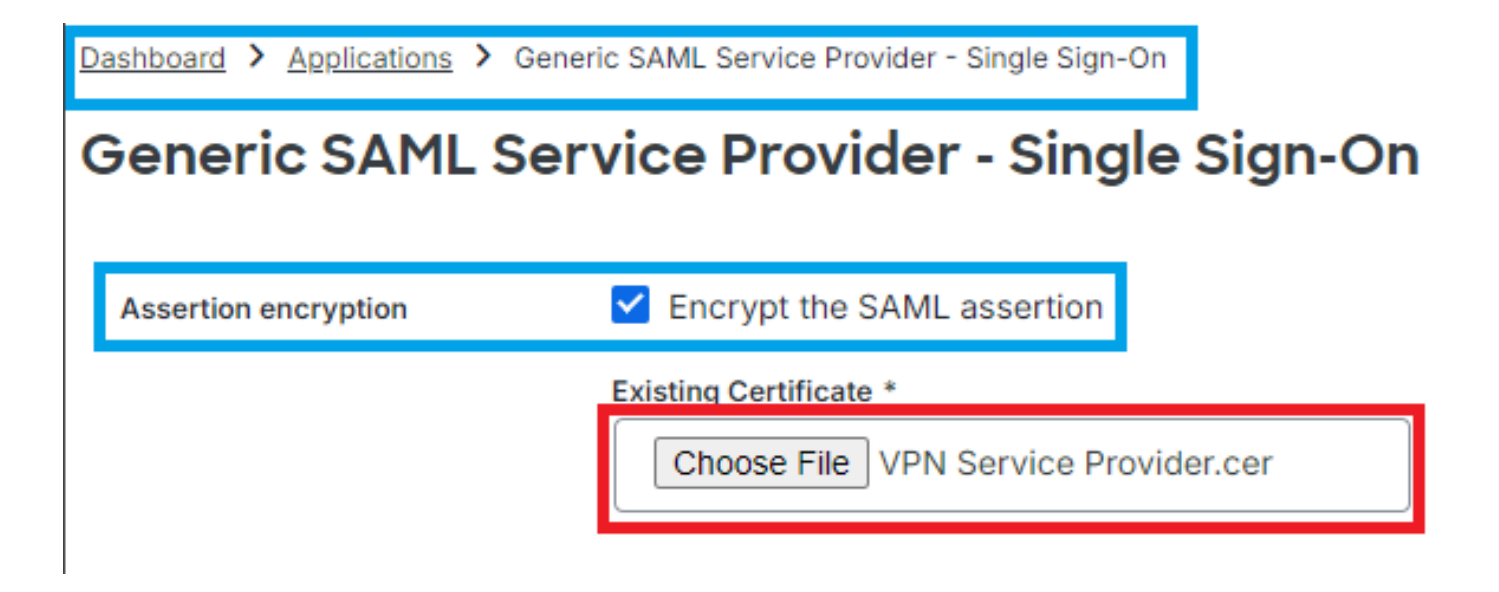

### 歐克塔

OKTA預設不執行證書驗證。「General > SAML Settings(常規> SAML設定)」下沒有顯示「 Signature Certificate(簽名證書)」的選項。 ← Back to Applications

| Secure Access - VPN |                      |                           |  |  |
|---------------------|----------------------|---------------------------|--|--|
|                     | Active •             | View Logs Monitor Imports |  |  |
|                     | GENERAL              |                           |  |  |
|                     | Single Sign On URL   |                           |  |  |
|                     | Recipient URL        |                           |  |  |
|                     | Destination URL      |                           |  |  |
|                     | Audience Restriction |                           |  |  |
|                     | Default Relay State  |                           |  |  |
|                     | Name ID Format       | EmailAddress              |  |  |
|                     | Response             | Signed                    |  |  |
|                     | Assertion Signature  | Signed                    |  |  |
|                     | Signature Algorithm  | RSA_SHA256                |  |  |
|                     | Digest Algorithm     | SHA256                    |  |  |
|                     | Assertion Encryption | Unencrypted               |  |  |
|                     | SAML Single Logout   | Disabled                  |  |  |

如果在IdP OKTA中「General」>「SAML Settings」下有一個值,表示「<u>Signature Certificate</u> <u>Assertion encryption</u>」,則表示OKTA正在執行證書驗證。點選「編輯SAML設定」,點選「簽名證 書」,然後上傳新的安全訪問SAML VPN證書。

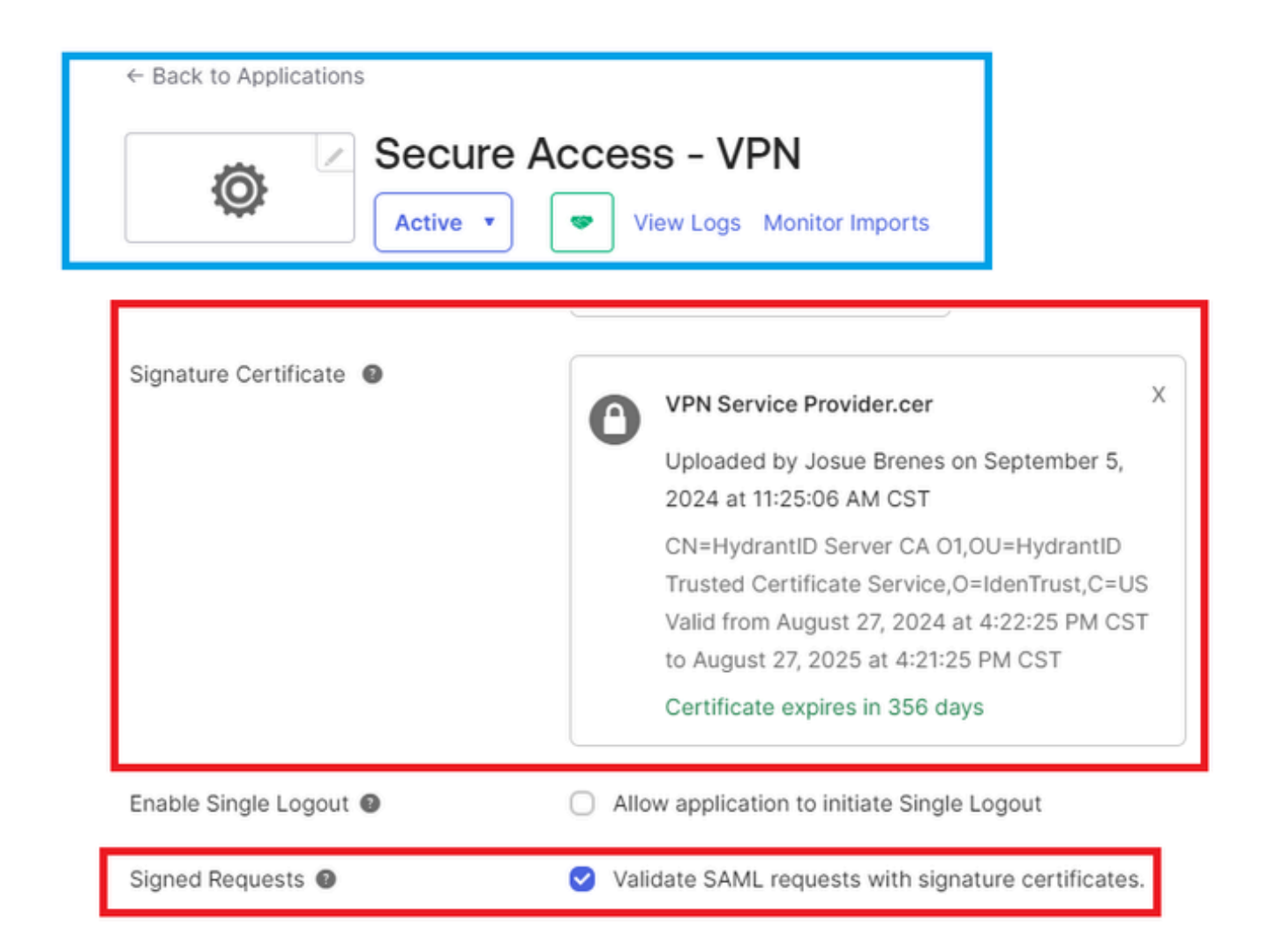

# 相關資訊

- <u>Secure Access幫助中心(使用手冊)</u>
- <u>技術支援與文件 Cisco Systems</u>
- 安全存取社群頁面
- <u>用於VPN的新安全訪問SAML身份驗證證書</u>

#### 關於此翻譯

思科已使用電腦和人工技術翻譯本文件,讓全世界的使用者能夠以自己的語言理解支援內容。請注 意,即使是最佳機器翻譯,也不如專業譯者翻譯的內容準確。Cisco Systems, Inc. 對這些翻譯的準 確度概不負責,並建議一律查看原始英文文件(提供連結)。